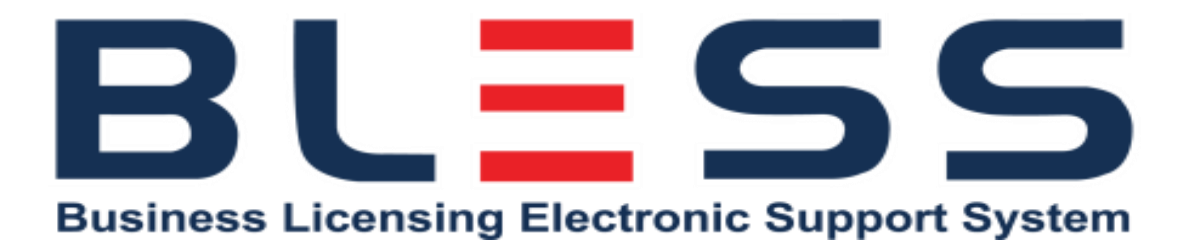

# MANUAL PENGGUNA BAGI PERMOHONAN KELULUSAN PENYELESAI SYARIKAT

# **PERMOHONAN BARU**

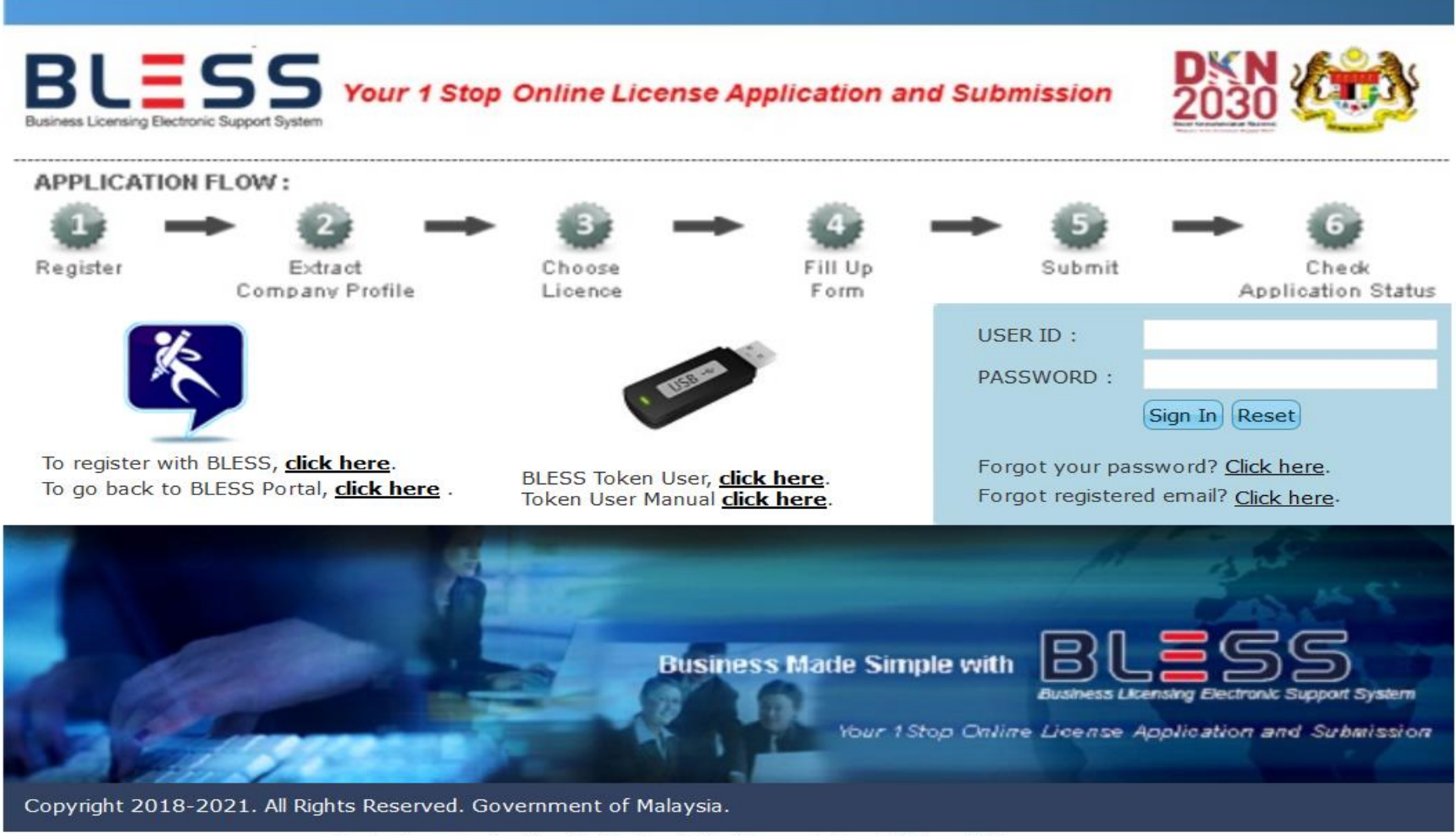

Best viewed using Mozilla Firefox 4.0 with resolution 1024 x 768

Pemohon perlu memasukkan '*user id*' dan kata laluan untuk log masuk ke dalam sistem BLESS.

| Welcome, NORLELA BINTI KAMARU        | DDIN                                                 |                                        | Help   Sign Out |
|--------------------------------------|------------------------------------------------------|----------------------------------------|-----------------|
| BLES                                 | S Business Licensing Electronic Support System       |                                        |                 |
| Home Update Profile My Task          | Submission Query and Feedback E-Payment              | Track and Monitoring                   |                 |
| Business Licence Selection My Tray   | Submission Assignment                                |                                        |                 |
| Start Search Business Licence        | 2<br>Select Licence and Add to Tray Fill Up Applic   | ation Form Upload Supporting Documents | 5 End           |
| This page is to assist you in select | ing your licence(s). The filter shall guide you to n | arrow down your search.                |                 |
| Apply on behalf of (*)               | Myself                                               |                                        |                 |
| Keyword                              | penyelesai                                           | Advance Search                         |                 |
| Search by                            | Licence Name                                         |                                        |                 |
| Please select a State (*)            | WILAYAH PERSEKUTUAN PUTRAJAYA                        |                                        |                 |
|                                      | Search                                               |                                        |                 |
| Please select a type of licence(s)   | (Tick Box)                                           |                                        |                 |
| Local Authority Licence(s) (if appl  | icable)                                              |                                        |                 |
| No licence is available.             |                                                      |                                        |                 |
| Other Licence(s) (if applicable)     |                                                      |                                        |                 |
| No licence is available.             |                                                      |                                        |                 |
|                                      |                                                      |                                        |                 |

Masukkan maklumat carian lesen dan klik butang search

| Home Update Profile My Task                                                                                                    | Submission Query                               | and Feedback        | E-Payment Track and           | Monitoring                  |                           |
|----------------------------------------------------------------------------------------------------|------------------------------------------------|---------------------|-------------------------------|-----------------------------|---------------------------|
| Business Licence Selection My Tray                                                                                                    | Submission Assignm                             | ent                 |                               |                             |                           |
| Start Description Start Search Business Licence                                                                                                    | Select Licence and A                           | Add to Tray         | 3<br>Fill Up Application Form | Upload Supporting Documents | 5 End                     |
| This page is to assist you in select                                                                                                    | ing your incence(s). In                        | ne nicer shair guiu | e you to narrow down          | your search.                |                           |
| Apply on behalf of (*)                                                                                                    | Myself                                         |                     |                               |                             |                           |
| Keyword<br>Search by<br>Please select a State(*)                                                                                                    | penyelesai<br>Licence Name<br>WILAYAH PERSEKUT | UAN PUTRAJAYA       | Advance                       | <u>e Search</u>             |                           |
| Please select a type of licence(s) (Tick Box)         Local Authority Licence(s) (if applicable)         No licence is available.         Other Licence(s) (if applicable) |                                                |                     |                               |                             |                           |
| Application Type                                                                                                    | New                                            | ×.                  |                               |                             |                           |
| Agency Na                                                                                                    | ame                                            |                     |                               | Licence Name                | Checklist &<br>Guidelines |
| Accountant General Department                                                                                                    | of Malaysia                                    | Kelulusan Penye     | elesai                        |                             |                           |
|                                                                                                    |                                                | ia 🛹 Pa             | ge 1 of 1 🕨 🖬 10              | ×                           | View 1 - 1 of 1           |
|                                                                                                    |                                                |                     |                               | Add to Tray Reset           |                           |

# Lesen yang di cari akan terpapar

| Home Update Profile My Task                                                         | Submission Query and Feedba                                           | ack E-Payment Track and M                                       | Ionitoring                                      |                                 |
|-------------------------------------------------------------------------------------|-----------------------------------------------------------------------|-----------------------------------------------------------------|-------------------------------------------------|---------------------------------|
| Business Licence Selection My Tray                                                  | Submission Assignment                                                 |                                                                 |                                                 |                                 |
| Start D<br>Start Search Business Licence<br>This page is to assist you in selection | Select Licence and Add to Tray                                        | 3<br>Fill Up Application Form<br>Il guide you to narrow down yo | 4<br>Upload Supporting Documents<br>our search. | 5<br>Submit Licence Application |
| Apply on behalf of (*)                                                              | Myself                                                                | $\checkmark$                                                    |                                                 |                                 |
| Keyword<br>Search by<br>Please select a State(*)                                    | penyelesai<br>Licence Name 🗸<br>WILAYAH PERSEKUTUAN PUTRAJA<br>Search | Advance S                                                       | <u>earch</u>                                    |                                 |
| Please select a type of licence(s) (                                                | Tick Box)                                                             |                                                                 |                                                 |                                 |
| Local Authority Licence(s) (if appli                                                | cable)                                                                |                                                                 |                                                 |                                 |
| No licence is available.                                                            |                                                                       |                                                                 |                                                 |                                 |
| Other Licence(s) (if applicable)                                                    |                                                                       |                                                                 |                                                 |                                 |
| Application Type                                                                    | New                                                                   |                                                                 |                                                 |                                 |
| Agency Na                                                                           | ame New Renewal                                                       | Lie                                                             | cence Name                                      | Checklist &<br>Guidelines       |
| Accountant General Department                                                       | of Malay Request for Print                                            | enyelesai                                                       |                                                 | $\checkmark$                    |
|                                                                                     | 14 -                                                                  | ✓ Page 1 of 1 → → 10 ✓                                          |                                                 | View 1 - 1 of 1                 |
|                                                                                     |                                                                       |                                                                 | Add to Trav Reset                               |                                 |

Pemohon perlu memilih type of Application samada new, renewal atau request for print

| Home Update Profile My Task                                                                                                    | Submission Query                                                                   | and Feedback E-Paym                                  | ent Track and Monitoring                                                                                                    |                           |
|----------------------------------------------------------------------------------------------------|------------------------------------------------------------------------------------|------------------------------------------------------|----------------------------------------------------------------------------------------------------|---------------------------|
| Business Licence Selection My Tray                                                                                                    | Submission Assignme                                                                | ent                                                  |                                                                                                    |                           |
| Start D<br>Start Search Business Licence<br>This page is to assist you in select                                                                           | 2<br>Select Licence and A<br>ing your licence(s). Th                               | dd to Tray Fill Up Aj<br>e filter shall guide you ta | 3 4<br>pplication Form Upload Supporting Documents Submit Licence<br>o narrow down your search.                                                                                                    | Application               |
| Apply on behalf of (*)                                                                                                    | Myself                                                                             | ~                                                    |                                                                                                    |                           |
| Keyword<br>Search by<br>Please select a State (*)<br>Please select a type of licence(s)<br>Local Authority Licence(s) (if appl<br>No licence is available. | penyelesai<br>Licence Name<br>WILAYAH PERSEKUTU<br>Search<br>(Tick Box)<br>icable) | IAN PUTRAJAYA                                        | Advance Search          Reminder       ×         Application not submitted within six months from the current date will be deleted automatically.         Image: Contract of the current date will be deleted automatically. |                           |
| Application Type                                                                                                    | New                                                                                |                                                      |                                                                                                    |                           |
| Agency N                                                                                                    | ame                                                                                |                                                      | Licence Name                                                                                                    | Checklist &<br>Guidelines |
| Accountant General Department                                                                                                    |                                                                                    | Kelulusan Penyelesai                                 |                                                                                                    |                           |
|                                                                                                    |                                                                                    | 🖂 🛹 🛛 Page 🚹                                         | of 1 >> > 10 V                                                                                                    | View 1 - 1 of 1           |
|                                                                                                    |                                                                                    |                                                      | Add to Tray Reset                                                                                                    |                           |

# Pemohon perlu tick pada check box dan klik pada butang add to tray

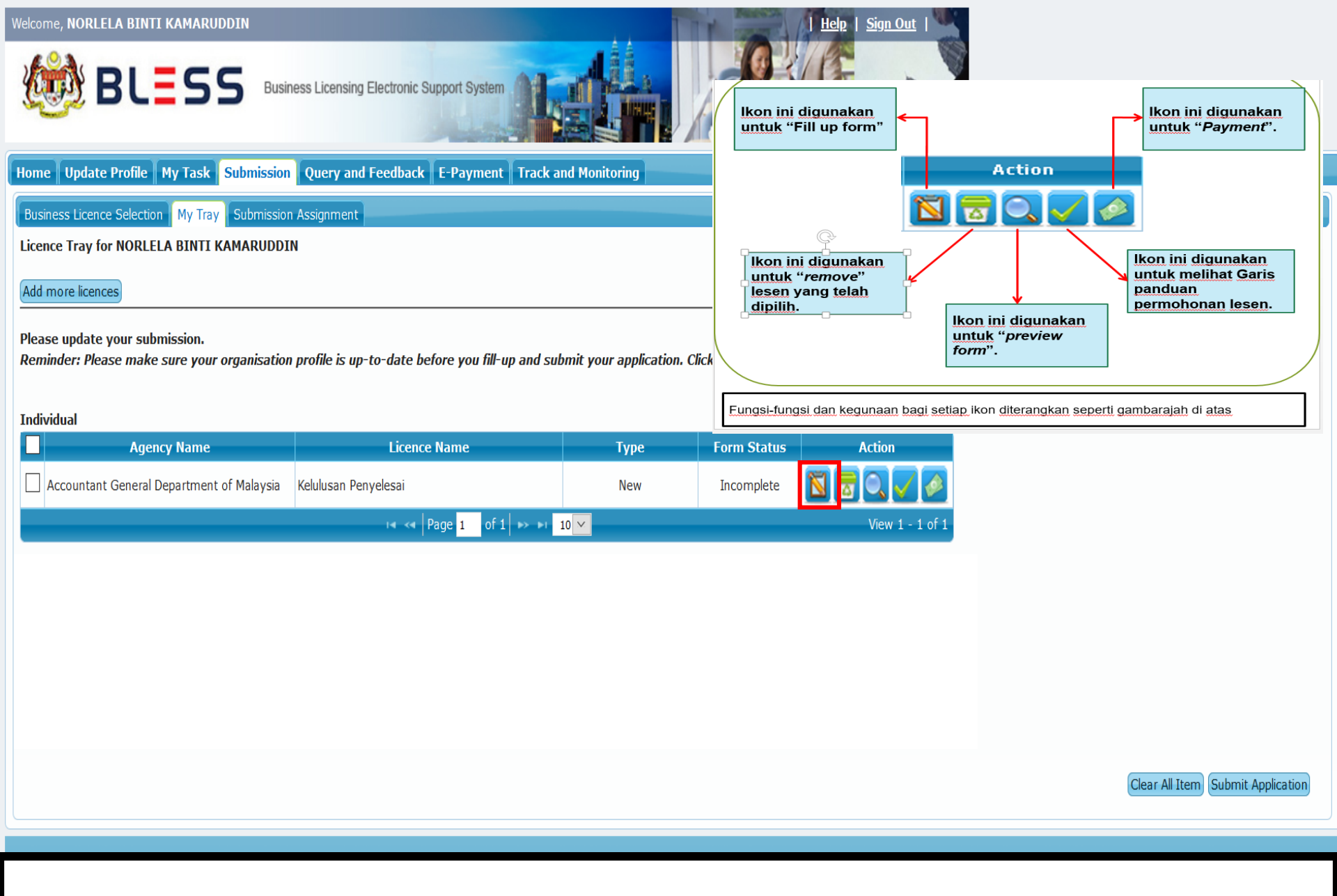

# Klik icon fill up form untuk mengisi borang

# KELULUSAN PENYELESAI APPROVAL OF LIQUIDATOR PERMOHONAN BARU NEW APPLICATION

| Bahagian A - Maklumat Peribadi         Section A - Personal Details         Danagian D - Maklumat Kelayakan         Section B - Qualification Information         Bahagian C - Pengalaman Likuidasi         Section C - Liquidation Experiences         Bahagian D - Maklumat Penganjur         Section D - Sponsor Information         Bahagian E - Kapasiti Pemohon         Section F - Applicant's Capacity         Bahagian F - Pematuhan Undang-         Undang / Peraturan         Section F - Compliance With Laws         And Regulation         Pengakuan                                                                                                    |                                                                        |
|----------------------------------------------------------------------------------------------------|------------------------------------------------------------------------|
| Bahagian D - Manumat Relayakan       Gelaran (*)       :       DATIN         Section B - Qualification Information       Bahagian C - Pengalaman Likuidasi       :       Nama Penuh         Bahagian C - Liquidation Experiences       :       Nama Penuh       :       NAJWA BINTI MOHD         Bahagian D - Maklumat Penganjur       :       :       930610115712       :       :         Section D - Sponsor Information       :       :       :       :       :       :       :       :       :       :       :       :       :       :       :       :       :       :       :       :       :       :       :       :       :       :       :       :       :       :       :       :       :       :       :       :       :       :       :       :       :       :       :       :       :       :       :       :       :       :       :       :       :       :       :       :       :       :       :       :       :       :       :       :       :       :       :       :       :       :       :       :       :       :       :       :       :       :       :       : |                                                                        |
| Bahagian C - Pengalaman Likuidasi       Nama Penuh       : NAJWA BINTI MOHD         Section C - Liquidation Experiences       No. Kad Pengenalan       : 930610115712         Bahagian D - Maklumat Penganjur       Jantina       : FEMALE         Section D - Sponsor Information       Gender       : FEMALE         Bahagian E - Kapasiti Pemohon       Alamat Kediaman (*)       : NAJWA SDN BHD         Section E - Applicant's Capacity       Residential Address       : NO 3 JALAN SEROJA         Bahagian F - Pematuhan Undang-       Iten Residential Address       : Sama Seperti Alamat Kediama         Undang / Peraturan       Section F - Compliance With Laws       : Sama Seperti Alamat Kediama         And Regulation       : Sama Seperti Alamat Kediama       : Same As Residential Address                                                                                                    |                                                                        |
| Section C - Liquidation Experiences       No. Kad Pengenalan       : 930610115712         Bahagian D - Maklumat Penganjur       IC No.       Jantina       : FEMALE         Section D - Sponsor Information       Gender       : NAJWA SDN BHD         Bahagian E - Kapasiti Pemohon       Alamat Kediaman (*)       : NAJWA SDN BHD         Section E - Applicant's Capacity       Residential Address       : NO 3 JALAN SEROJA         Bahagian F - Pematuhan Undang-       Iterengganu       : Iterengganu         Undang / Peraturan       Section F - Compliance With Laws       : Sama Seperti Alamat Kediama         And Regulation       : Sama Seperti Alamat Kediama       : Sama Seperti Alamat Kediama         Pengakuan       : Sila klik pada butang 'Select' di ba                                                                                                    |                                                                        |
| Section D - Sponsor Information       Jantina       :       FEMALE         Bahagian E - Kapasiti Pemohon       Gender       :       NAJWA SDN BHD         Section E - Applicant's Capacity       Residential Address       :       NAJWA SDN BHD         Bahagian F - Pematuhan Undang-       21800       KUALA         Undang / Peraturan       TERENGGANU       :         Section F - Compliance With Laws       And Regulation       :       Same As Residential Address         Pengakuan       :       Sila klik pada butang 'Select' di ba                                                                                                    | s                                                                      |
| Bahagian E - Kapasiti Pemohon       Alamat Kediaman (*)       : NAJWA SDN BHD         Section E - Applicant's Capacity       NO 3 JALAN SEROJA         Bahagian F - Pematuhan Undang-       21800         Undang / Peraturan       TERENGGANU         Section F - Compliance With Laws       Sama Seperti Alamat Kediama         And Regulation       Sama As Residential Address         Pengakuan       Sila klik pada butang 'Select' di ba                                                                                                    | s                                                                      |
| Bahagian F - Pematuhan Undang-     21800     KUALA       Undang / Peraturan     TERENGGANU       Section F - Compliance With Laws     Sama Seperti Alamat Kediama       And Regulation     Same As Residential Address       Pengakuan     Sila klik pada butang 'Select' di ba                                                                                                    |                                                                        |
| Undang / Peraturan Section F - Compliance With Laws And Regulation Pengakuan Pengakuan Same As Residential Address Sila klik pada butang 'Select' di ba                                                                                                    | _A TERENGGANU                                                          |
| Section F - Compliance With Laws         And Regulation         Pengakuan         Same As Residential Address         Sila klik pada butang 'Select' di ba                                                                                                    |                                                                        |
| Pengakuan Sila klik pada butang 'Select' di ba                                                                                                    | an                                                                     |
| Declaration tidak sama seperti Alamat kediam Please click on the Select button bek the same as Residential Address.                                                                                                    | awah jika Alamat Surat Menyu<br>man.<br>elow if Correspondence Address |
| Alamat Surat Menyurat (*) : NAJWA SDN BHD                                                                                                    | s                                                                      |
| NO 3 JALAN SEROJA                                                                                                    |                                                                        |
| 21800 KUALA                                                                                                    | A TERENGGANU                                                           |
| No. Telefon Pejabat (*)       :       036459867         Office Telephone No.       :       :                                                                                                    |                                                                        |
| No. Telefon Bimbit (*) : 60102005615                                                                                                    |                                                                        |
| Mobile Telephone No.                                                                                                    |                                                                        |

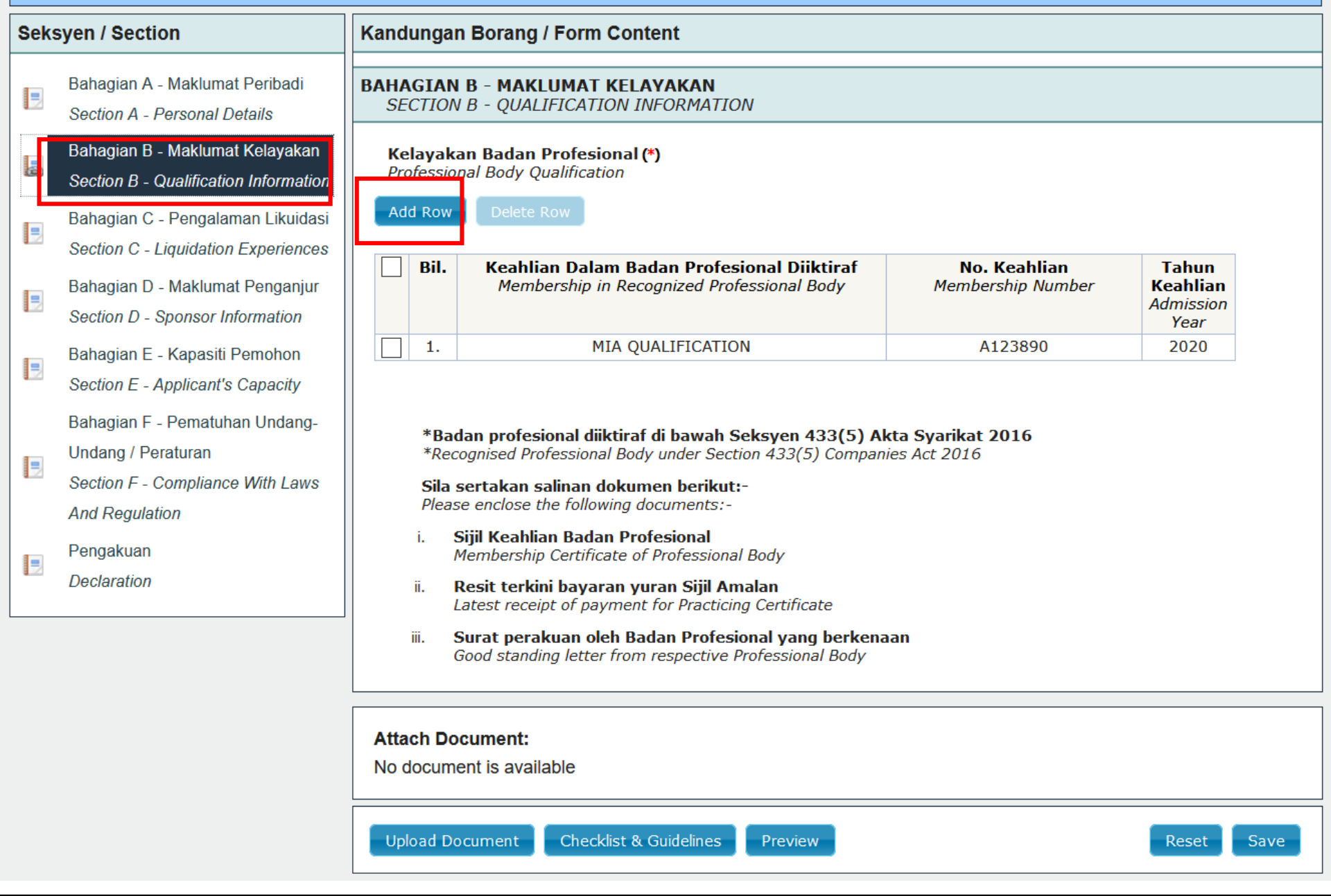

Klik butang add row untuk mengisi maklumat kelayakan

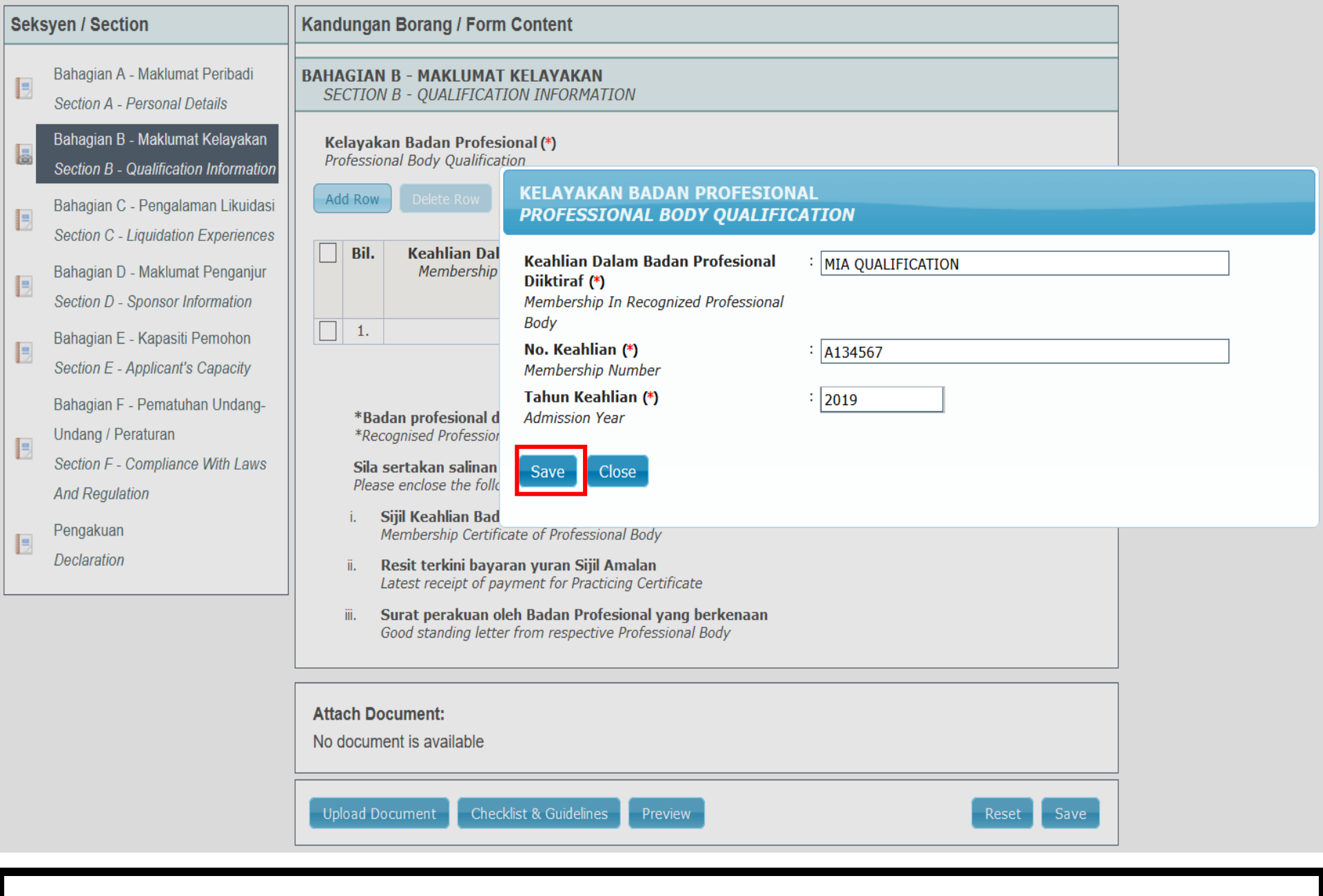

Klik butang "save" untuk mengisi borang

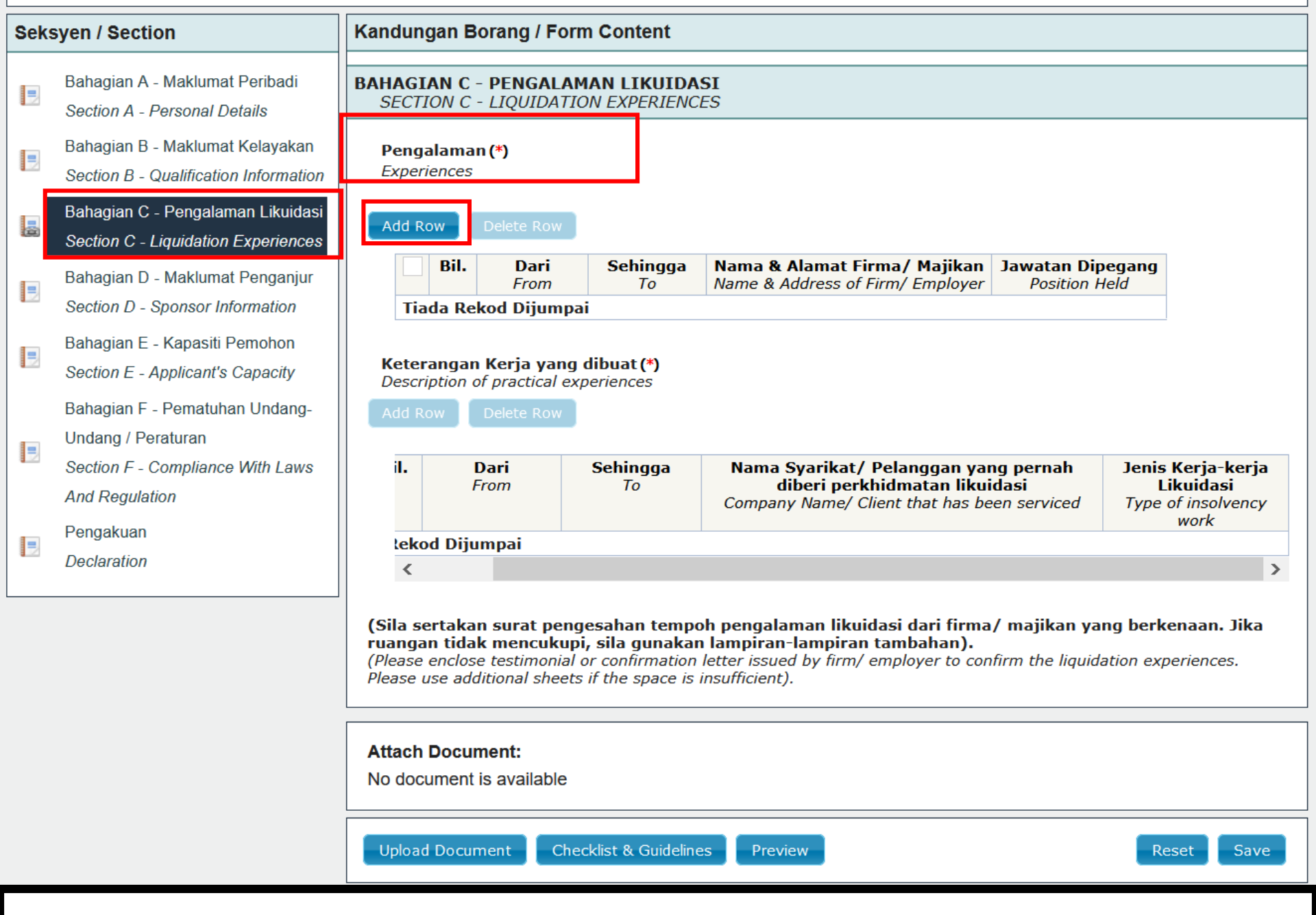

Klik butang add row untuk mengisi maklumat pengalaman

🔒 😂 https://training.bless.gov.my/bless/action/online/janmLkpNew?licenseSeq=665883&licenseId=JANM0004 O

Ξ 90% ...  ${igsidential}$ ۸ Kandungan Borang / Form Content **Seksyen / Section** Bahagian A - Maklumat Peribadi **BAHAGIAN C - PENGALAMAN LIKUIDASI** 2 SECTION C - LIQUIDATION EXPERIENCES Section A - Personal Details Bahagian B - Maklumat Kelayakan PENGALAMAN Pengalaman (\*) 2 Experiences **EXPERIENCE** Section B - Qualification Information Bahagian C - Pengalaman Likuidasi . Dari (\*) 4 -Add Row From Section C - Liquidation Experiences Sehingga Kini Bil. Sehingga (\*) Bahagian D - Maklumat Penganjur Present То 2 Tarikh Section D - Sponsor Information **Tiada Rekod I** Date Bahagian E - Kapasiti Pemohon . -Keterangan Kerj Section E - Applicant's Capacity Nama & Alamat Firma/ Select Description of pra Majikan (\*) Bahagian F - Pematuhan Undang-Name & Address of Firm/ Employer Undang / Peraturan = Section F - Compliance With Laws Dari il. From And Regulation Pengakuan lekod Dijumpa Jawatan dipegang (\*) 1 Declaration Position Held Close (Sila sertakan sur ruangan tidak me (Please enclose test Please use additional sneets if the space is insufficient). Attach Document: No document is available Checklist & Guidelines

Ē

Х

Pemohon perlu mengisi semua maklumat

**Seksyen / Section** 

2

۲

-

2

۲

2

3

Bahagian A - Maklumat Peribadi

Section B - Qualification Information Bahagian C - Pengalaman Likuidasi

Section A - Personal Details Bahagian B - Maklumat Kelayakan

Undang / Peraturan

And Regulation

Pengakuan

Declaration

🔒 😂 https://training.bless.gov.my/bless/action/online/janmLkpNew?licenseSeq=665883&licenseId=JANM0004 O

90%  $\bigtriangledown$ ... Kandungan Borang / Form Content **BAHAGIAN C - PENGALAMAN LIKUIDASI** SECTION C - LIQUIDATION EXPERIENCES PENGALAMAN **EXPERIENCE** Dari (\*) 4 01/03/2015

.

SELANGOR

🔿 Sehingga Kini

LEE WAH SDN BHD

PERSIARAN KLANG UTARA

Present

🖲 Tarikh

Date

14/03/2018

JALAN INDAH

64120

KLANG

AUDITOR

Π

Select

Х

۸

Add Row From Section C - Liquidation Experiences Bil. Sehingga (\*) Bahagian D - Maklumat Penganjur То Section D - Sponsor Information Tiada Rekod I Bahagian E - Kapasiti Pemohon Keterangan Kerj Section E - Applicant's Capacity Nama & Alamat Firma/ 4 Description of pra Majikan (\*) Bahagian F - Pematuhan Undang-Name & Address of Firm/ Employer Section F - Compliance With Laws il. Dari From

Pengalaman (\*)

Experiences

lekod Dijumpa Jawatan dipegang (\*) Position Held

Close

Save (Sila sertakan su ruangan tidak me (Please enclose test

Ľ

Please use additional sheets if the space is insufficient).

| Attach Document:<br>No document is available |         |            |
|----------------------------------------------|---------|------------|
| Upload Document Checklist & Guidelines       | Preview | Reset Save |

Tekan butang save untuk menyimpan maklumat

ining.bicss.gov.my/bicss/action/oninic/janinekprice/incenseseq=005005&iicenseid=5Ariti/000+

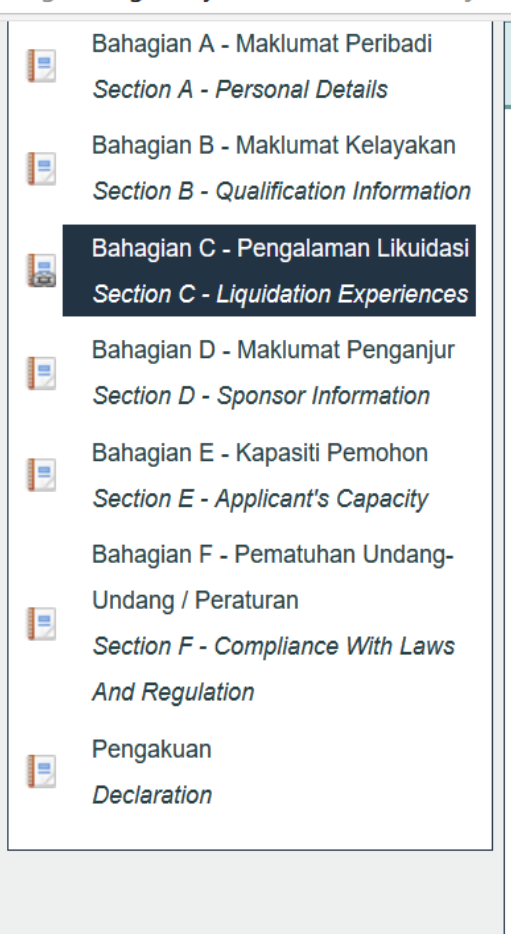

| kper                          | alama<br>iences | in (*)                                                  |                                |                                                                                               |                                          |                       |                                                 |
|-------------------------------|-----------------|---------------------------------------------------------|--------------------------------|-----------------------------------------------------------------------------------------------|------------------------------------------|-----------------------|-------------------------------------------------|
| dd Ro                         | w               | Delete Row                                              |                                |                                                                                               |                                          |                       |                                                 |
|                               | Bil.            | <b>Dari</b><br>From                                     | <b>Sehingga</b><br>To          | Nama & Alamat Firma/<br>Majikan<br>Name & Address of Firm/<br>Employer                        | Jawata<br>Dipegar<br>Position H          | n <b>g</b><br>Held    |                                                 |
|                               | 1.              | 01/03/2015                                              | 14/03/2018                     | LEE WAH SDN BHD<br>PERSIARAN KLANG UTARA<br>JALAN INDAH<br>64120 KLANG<br>SELANGOR MALAYSIA   | AUDITC                                   | R                     |                                                 |
| <b>eter</b><br>escri<br>dd Ro | anga<br>iption  | n <b>Kerja yang</b> (<br>of practical exp<br>Delete Row | <b>dibuat (*)</b><br>periences |                                                                                               |                                          |                       |                                                 |
| I.                            |                 | <b>Dari</b><br>From                                     | <b>Sehingga</b><br>To          | Nama Syarikat/ Pelanggan yar<br>diberi perkhidmatan likui<br>Company Name/ Client that has be | <b>ng pernah<br/>dasi</b><br>en serviced | Jenis<br>Li<br>Type d | Kerja-kerja<br>kuidasi<br>of insolvency<br>work |
|                               | od Diji         | umpai                                                   |                                |                                                                                               |                                          |                       |                                                 |
| leko                          |                 |                                                         |                                |                                                                                               |                                          |                       |                                                 |

Pemohon perlu *tick* pada *box* ruangan pengalaman dan butang *add row pada ruangan* "keterangan kerja yang dibuat" akan terpapar.

Please use additional sheets if the space is insufficient).

# Bahagian A - Maklumat Peribadi Section A - Personal Details Bahagian B - Maklumat Kelayakan Section B - Qualification Information

- Bahagian C Pengalaman Likuidasi Section C - Liquidation Experiences
- Bahagian D Maklumat Penganjur Section D - Sponsor Information
- Bahagian E Kapasiti Pemohon Section E - Applicant's Capacity

Bahagian F - Pematuhan Undang-Undang / Peraturan

Section F - Compliance With Laws And Regulation

Pengakuan Declaration

-

#### BAHAGIAN C - PENGALAMAN LIKUIDASI SECTION C - LIQUIDATION EXPERIENCES

## Pengalaman (\*)

Experiences

# Add Row Delete Row

| Bil. | <b>Dari</b><br>From | <b>Sehingga</b><br>To | Nama & Alamat Firma/<br>Majikan<br>Name & Address of Firm/<br>Employer                      | Jawatan<br>Dipegang<br>Position Held |
|------|---------------------|-----------------------|---------------------------------------------------------------------------------------------|--------------------------------------|
| ✓ 1. | 01/03/2015          | 14/03/2018            | LEE WAH SDN BHD<br>PERSIARAN KLANG UTARA<br>JALAN INDAH<br>64120 KLANG<br>SELANGOR MALAYSIA | AUDITOR                              |

# Keterangan Kerja yang dibuat (\*)

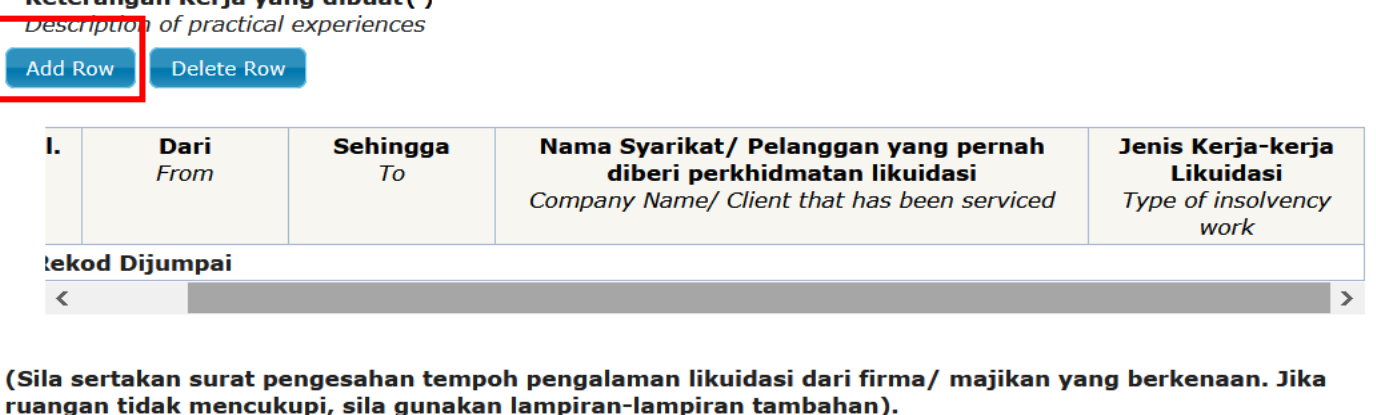

(Please enclose testimonial or confirmation letter issued by firm/ employer to confirm the liquidation experiences. Please use additional sheets if the space is insufficient).

# Attach Document:

Pemohon perlu *tick* pada *box* ruangan pengalaman dan butang *add row* pada ruangan "keterangan kerja yang dibuat" akan terpapar.

… ⊘

<u></u>

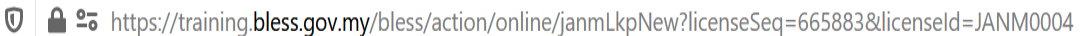

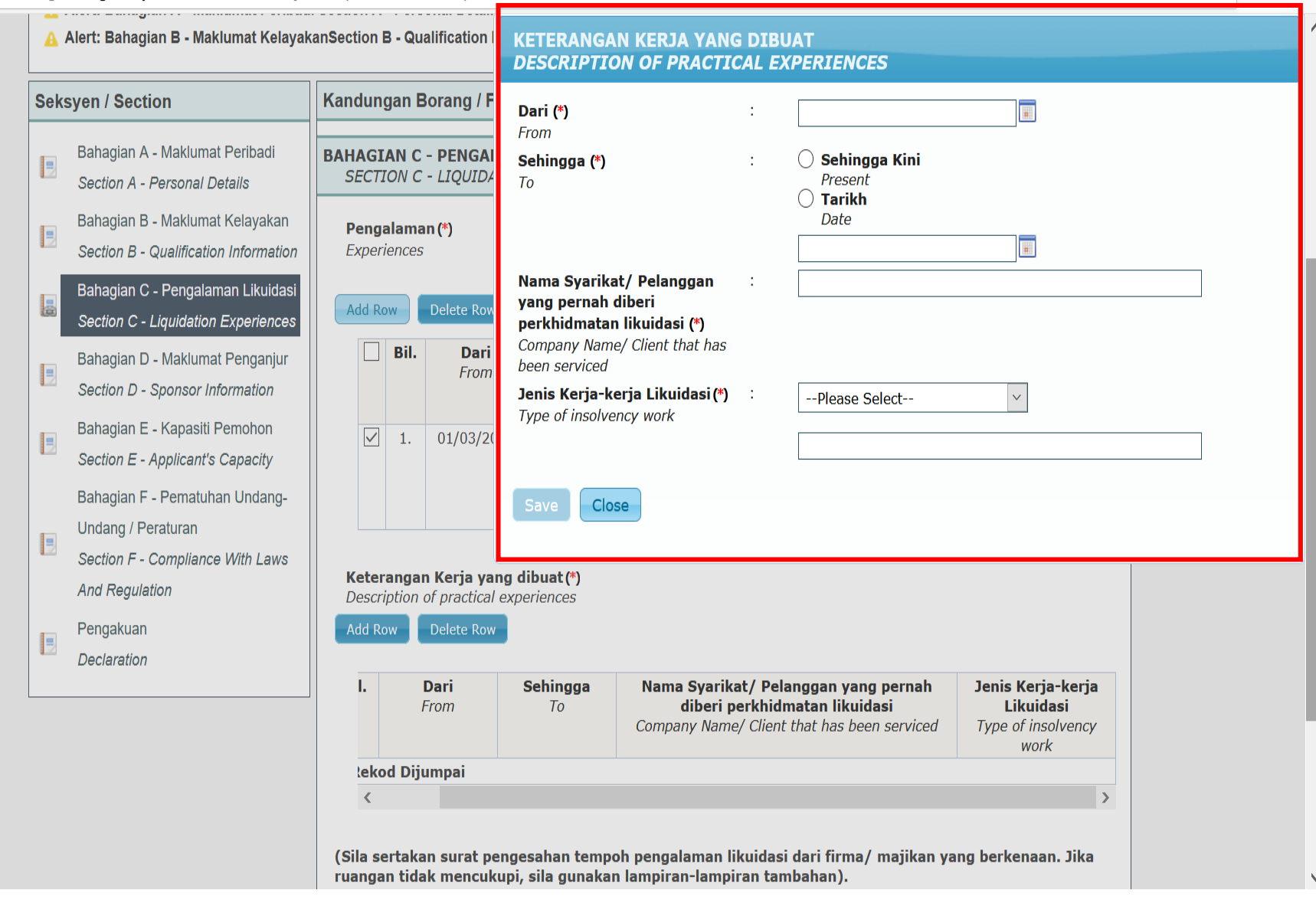

Pemohon perlu mengisi semua maklumat

🛛 🔒 😂 https://training.bless.gov.my/bless/action/online/janmLkpNew?licenseSeq=666163&licenseId=JANM0004

## Mandatory Fields:

- 🛕 Alert: Bahagian A Maklumat Peribadi Section A Personal Details Gelaran / Title
- 🛕 Alert: Bahagian A Maklumat Peribadi Section A Personal Details Alamat Kediaman / Residential Address
- <u>A</u> Alert: Bahagian A Maklumat Peribadi Section A Personal Details Alamat Surat Menyurat / Correspondence Address
- A Alert: Bahagian A Maklumat Peribadi Section A Personal Deta
- A Alert: Bahagian B Maklumat KelayakanSection B Qualificatior

#### **KETERANGAN KERJA YANG DIBUAT DESCRIPTION OF PRACTICAL EXPERIENCES**

| Seksyen / Section                                                        | Kandungan Borang / Dari (*                                       | *) :                                                                | 20/04/2021                                                                                                    |
|--------------------------------------------------------------------------|------------------------------------------------------------------|---------------------------------------------------------------------|----------------------------------------------------------------------------------------------------|
| Bahagian A - Maklumat Peribadi<br>Section A - Personal Details           | BAHAGIAN C - PENGA<br>SECTION C - LIQUIL                         | gga (*) :                                                           | <ul> <li>Sehingga Kini         Present         Tarikh     </li> </ul>                                                    |
| Bahagian B - Maklumat Kelayakan<br>Section B - Qualification Information | Pengalaman (*)<br>Experiences<br>Nama                            | Svarikat/ Pelanggan                                                 | Date 27/4/2021  COWAY SDN BHD                                                                                            |
| Bahagian C - Pengalaman Likuidasi<br>Section C - Liquidation Experiences | Add Row Delete Ro                                                | pernah diberi<br>idmatan likuidasi (*)<br>any Name/ Client that has |                                                                                                    |
| Bahagian D - Maklumat Penganjur<br>Section D - Sponsor Information       | Bil. Dat been s<br>Frot<br>Jenis I<br>Type o                     | erviced<br><b>Kerja-kerja Likuidasi (*)</b> :<br>of insolvency work | Please Select Please Select                                                                                              |
| Bahagian E - Kapasiti Pemohon<br>Section E - Applicant's Capacity        | 1. 04/04/2                                                       |                                                                     | Penggulungan oleh Mahkamah<br>Penggulungan Sukarela                                                                      |
| Bahagian F - Pematuhan Undang-<br>Undang dan Peraturan                   | Save                                                             | Close                                                               | Lain-Lain/ Others                                                                                                    |
| and Regulations                                                          | Keterangan Kerja yang dibua<br>Description of practical experier | <b>at (*)</b><br>nces                                               |                                                                                                    |
| Pengakuan<br>Declaration                                                 | Add Row Delete Row                                               | O-Linear North Or                                                   |                                                                                                    |
|                                                                          | BII. Dari<br>From                                                | Sehingga Nama Sya<br>To pernah                                      | arikat/ Pelanggan yang<br>n diberi perkhidmatan<br>likuidasi     Jenis Kerja-Kerja<br>Likuidasi       Type of insolvency |

Tekan butang save untuk menyimpan maklumat

۸

… ⊠ ☆ Ξ

| Seks | yen / Section                                                            | Kandungan Borang / Form Content                                                           |                                                                                  |
|------|--------------------------------------------------------------------------|-------------------------------------------------------------------------------------------|----------------------------------------------------------------------------------|
|      | Bahagian A - Maklumat Peribadi<br>Section A - Personal Details           | BAHAGIAN D - MAKLUMAT PENGANJUR<br>SECTION D - SPONSOR INFORMATION                        |                                                                                  |
|      | Bahagian B - Maklumat Kelayakan<br>Section B - Qualification Information | <b>No. Kelulusan Penyelesai (*)</b><br>Liquidator Approval No.                            | : 01084 Search<br>(Contoh: 01084 bagi Kelulusan bernombor 01084/11/17(P))        |
| =    | Bahagian C - Pengalaman Likuidasi                                        | <b>Nama Penganjur</b><br>Name of Sponsor                                                  | :                                                                                |
| _    | Bahagian D - Maklumat Penganjur                                          | <b>No. Kelulusan Penyelesai</b><br>Liquidator Approval No.                                | :                                                                                |
|      | Section D - Sponsor Information                                          | Jawatan yang Dipegang Position Held                                                       | :                                                                                |
| =    | Bahagian E - Kapasiti Pemohon<br>Section E - Applicant's Capacity        | <b>Nama Firma Likuidasi Penganjur</b><br>Firm Name of Sponsor                             | :                                                                                |
|      | Bahagian F - Pematuhan Undang-<br>Undang / Peraturan                     | <b>Alamat Firma Likuidasi Penganjur</b><br>Firm Address of Sponsor                        |                                                                                  |
|      | Section F - Compliance With Laws<br>And Regulation                       |                                                                                           |                                                                                  |
|      | Pengakuan<br>Declaration                                                 |                                                                                           |                                                                                  |
|      |                                                                          | Perhatian. Sila muat naik Surat Anjuran b<br>Attention. Please upload your Sponsor Letter | <b>persama permohonan ini</b> . Mandatori.<br>r with the application. Mandatory. |
|      |                                                                          | Attach Document:<br>No document is available                                              |                                                                                  |
|      |                                                                          | Upload Document Checklist & Guidelines                                                    | Preview Reset Save                                                               |

Pemohon perlu masukkan no kelulusan penyelesai dan tekan butang *search* untuk membuat carian maklumat penganjur

| Seks | syen / Section                                                           | Kandungan Borang / Form Content                                                            |                                                                                  |
|------|--------------------------------------------------------------------------|--------------------------------------------------------------------------------------------|----------------------------------------------------------------------------------|
|      | Bahagian A - Maklumat Peribadi<br>Section A - Personal Details           | BAHAGIAN D - MAKLUMAT PENGANJUR<br>SECTION D - SPONSOR INFORMATION                         |                                                                                  |
|      | Bahagian B - Maklumat Kelayakan<br>Section B - Qualification Information | <b>No. Kelulusan Penyelesai (*)</b><br>Liquidator Approval No.                             | : 01084 Search<br>(Contoh: <b>01084</b> bagi Kelulusan bernombor 01084/11/17(P)) |
|      | Bahagian C - Pengalaman Likuidasi<br>Section C - Liquidation Experiences | Nama Penganjur<br>Name of Sponsor                                                          | CHANG CHEE CHING                                                                 |
| -0   | Bahagian D - Maklumat Penganjur                                          | No. Kelulusan Penyelesai<br>Liquidator Approval No.                                        | : 1084/11/17 (P)                                                                 |
|      | Section D - Sponsor Information<br>Bahagian E - Kapasiti Pemohon         | Position Held<br>Nama Firma Likuidasi Penganjur                                            | · PENYELESAI                                                                     |
|      | Section E - Applicant's Capacity                                         | Firm Name of Sponsor<br>Alamat Firma Likuidasi Penganjur                                   | UNIT 1128, 11TH FLOOR, BLOK A                                                    |
| 1    | Bahagian F - Pematuhan Undang-<br>Undang / Peraturan                     | Firm Address of Sponsor                                                                    | DAMANSARA INTAN, NO. 1, JALAN SS 20/27                                           |
|      | Section F - Compliance With Laws<br>And Regulation                       |                                                                                            |                                                                                  |
|      | Pengakuan                                                                |                                                                                            | 47400 PETALING JAYA                                                              |
|      | Declaration                                                              |                                                                                            | SELANGOR                                                                         |
|      |                                                                          | Perhatian. Sila muat naik Surat Anjuran be<br>Attention. Please upload your Sponsor Letter | ersama permohonan ini. Mandatori.<br>with the application. Mandatory.            |
|      |                                                                          | Attach Document:                                                                           |                                                                                  |
|      |                                                                          | No document is available                                                                   |                                                                                  |

| Maklumat | terpapar |
|----------|----------|
|----------|----------|

Preview

Reset

Save

Checklist & Guidelines

Upload Document

| Sek | syen / Section                                                                                                    | Kandu | ngan Borang / Form Content                                                                                                    |    |       |
|-----|----------------------------------------------------------------------------------------------------|-------|----------------------------------------------------------------------------------------------------|----|-------|
|     | Bahagian A - Maklumat Peribadi<br>Section A - Personal Details                                                                         | BAHAG | GIAN E - KAPASITI PEMOHON<br>TION E - APPLICANTS CAPACITY                                                                                                    |    |       |
|     | Bahagian B - Maklumat Kelayakan<br>Section B - Qualification Information                                                               |       | Perkara :-                                                                                                    | Ya | Tidak |
|     | Bahagian C - Pengalaman Likuidasi<br>Section C - Liquidation Experiences<br>Bahagian D - Maklumat Penganjur                            | 1.    | Mempunyai sumber manusia dan teknologi yang mencukupi dan mempunyai<br>proses yang bersesuaian bagi pemantauan dan penilaian sumber secara<br>berterusan.<br>[Adequacy of human and technological resources available to you and<br>appropriateness of processes for monitoring and assessing the continuing adequacy<br>of those resources.]                                                                       | ۲  | 0     |
|     | Section D - Sponsor Information<br>Bahagian E - Kapasiti Pemohon<br>Section E - Applicant's Capacity<br>Bahagian F - Pematuhan Undang- | 2.    | Mempunyai sistem dan proses yang sesuai bagi pemantauan pekerja secara<br>berterusan dan urustadbir sebagai Penyelesai Syarikat (termasuk prosedur<br>operasi, manual dan senarai semak).<br>[Appropriateness of systems dan processes available to you for the ongoing<br>supervision of staff and the conduct of corporate insolvency appointments (including<br>operational procedures, manuals and checklist).] | ۲  | 0     |
|     | Undang / Peraturan<br>Section F - Compliance With Laws<br>And Regulation                                                               | 3.    | Mempunyai sistem dalam merekodkan dan menguruskan aduan ke atas<br>tugas-tugas anda sebagai Penyelesai Syarikat dan pekerja anda.<br>[Adequacy of system for recording and handling complaints about the performance of<br>duties by you and your staff.]                                                                                                    | ۲  | 0     |
|     | Pengakuan<br>Declaration                                                                                                    | 4.    | Mempunyai sistem yang mencukupi bagi menguruskan risiko terhadap<br>praktis dan bagi setiap pelantikan dalam insolvensi korporat.<br>[Adequacy of system for managing risks to your own practice and for each corporate<br>insolvency appointment.]                                                                                                    | ۲  | 0     |
|     |                                                                                                    |       | <b>Catatan: Pemohon membuat perakuan berdasarkan penilaian kendiri</b><br>Notes: Declaration by the applicant based on personal self assessment                                                                                                    |    |       |

# Attach Document:

No document is available

# Pemohon perlu mengisi bahagian maklumat kapasiti pemohon

#### Seksyen / Section

| - | Bahagian A - Maklumat Peribadi |
|---|--------------------------------|
| 1 | Section A - Personal Details   |

- Bahagian B Maklumat Kelayakan
- Section B Qualification Information
  - Bahagian C Pengalaman Likuidasi
- Section C Liquidation Experiences
- Bahagian D Maklumat Penganjur
  - Section D Sponsor Information
- Bahagian E Kapasiti Pemohon
  - Section E Applicant's Capacity

Bahagian F - Pematuhan Undang-

- Undang dan Peraturan
- Section F Compliance With Laws and Regulations

Pengakuan Declaration

-

#### Kandungan Borang / Form Content

BAHAGIAN F - PEMATUHAN UNDANG-UNDANG DAN PERATURAN SECTION F - COMPLIANCE WITH LAWS AND REGULATIONS

Adakah tuan/puan pernah dikenakan **\*tindakan penguatkuasaan** oleh Badan Kawal Selia di bawah Akta berikut dalam tempoh dua tahun terkini?

(\*: Tindakan penguatkuasaan meliputi menerima notis kompaun, notis amaran, notis teguran, notis tunjuk sebab, masih dalam proses perbicaraan atau telah disabitkan kesalahan di Mahkamah)

Have you been subjected to an **\*enforcement action** by any Regulatory Bodies under the following Acts within the last two (2) years?

(\*: Enforcement action which covers receiving compound, warning, reprimand and show-cause notices, whether it is still in the trial process or were convicted offence by the Court)

#### (Status pematuhan dalam tempoh dua(2) tahun terkini)

(Compliance status within two (2) years period)

| Bil. | Akta Berkaitan<br>Related Acts                                                                                         | Tindakan<br>Penguatkuasaan<br>Ya/Tidak<br>Enforcement<br>Action<br>Yes/No | Kesalahan<br>Offense   | Tarikh<br>Kesalahan<br>Date of<br>Offense | <b>Status Kes</b><br>Case Status |
|------|----------------------------------------------------------------------------------------------------|---------------------------------------------------------------------------|------------------------|-------------------------------------------|----------------------------------|
| 1.   | Akta Syarikat 2016<br><i>Companies Act 2016</i>                                                                        | NO                                                                        |                        |                                           |                                  |
| 2.   | Akta Pasaran Modal dan<br>Perkhidmatan 2007<br>Capital Market and Services Act<br>2007                                 | NO                                                                        |                        |                                           |                                  |
| з.   | Akta Akauntan 1967<br>Accountants Act 1967                                                                             | NO                                                                        |                        |                                           |                                  |
| 4.   | Akta Perindustrian Sekuriti<br>(Depositori Pusat) 1991<br>Securities Industry Act (Central<br>Depositories) 1991       | Ю                                                                         |                        |                                           |                                  |
| 5.   | Akta Suruhanjaya Sekuriti Malaysia<br>1993<br>Securities Commission Malaysia Act<br>1993                               | Ю                                                                         |                        |                                           |                                  |
| 6.   | Akta Perkhidmatan Kewangan 2013<br>Financial Services Act 2013                                                         | YES                                                                       | TUDUHAN<br>MENYELEWENG | 02/03/2020                                | SELESAI                          |
| 7.   | Akta Perkhidmatan Kewangan Islam<br>2013<br>Islamic Financial Services Act 2013                                        | NO                                                                        |                        |                                           |                                  |
| 8.   | Akta Pencegahan Pengubahan<br>Wang Haram, Pencegahan<br>Pembiayaan Keganasan dan Hasil<br>daripada Aktiviti Haram 2001 | NO                                                                        |                        |                                           |                                  |

# Pemohon perlu mengisi bahagian Bahagian F

## Seksyen / Section

|   | Pengakuan<br>Declaration                                                 |          |
|---|--------------------------------------------------------------------------|----------|
|   | Section F - Compliance With Laws<br>And Regulation                       |          |
| = | Bahagian F - Pematuhan Undang-<br>Undang / Peraturan                     |          |
| = | Bahagian E - Kapasiti Pemohon<br>Section E - Applicant's Capacity        |          |
| = | Bahagian D - Maklumat Penganjur<br>Section D - Sponsor Information       |          |
| = | Bahagian C - Pengalaman Likuidasi<br>Section C - Liquidation Experiences |          |
| = | Bahagian B - Maklumat Kelayakan<br>Section B - Qualification Information |          |
| = | Bahagian A - Maklumat Peribadi<br>Section A - Personal Details           | PE<br>DE |

# Kandungan Borang / Form Content

# **NGAKUAN**

Dilampirkan Borang Akuan Berkanun yang telah dilengkapkan.

Attached herewith completed Statutory Declaration Form.

Saya akui bahawa semua keterangan yang diberi dalam permohonan ini adalah benar dan betul.

*I* am hereby confirmed that all the particulars provided in this application are true and correctly stated.

Nama Penuh Full Name

NORLELA BINTI KAMARUDDIN

No. Kad Pengenalan *IC No.* 

: 650608715384

Perhatian. Sila muat naik Borang Akuan Berkanun yang telah lengkap dan ditandatangani oleh Pesuruhjaya Sumpah. Mandatori.

Attention. Please upload Form of Declaration that have been completed and signed by Commissioner for Oaths. Mandatory.

## **Attach Document:**

No document is available

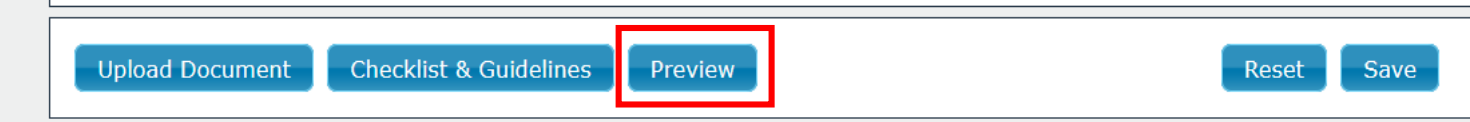

Setelah mengisi semua maklumat pemohon perlu klik preview form untuk mencetak Borang Akuan Berkanun

No. Serahan BLESS : BLESS Submission No.

#### AKTA SYARIKAT 2016 [SEKSYEN 433(4)]

#### COMPANIES ACT 2016 [SECTION 433(4)]

Muat naik gambar berukuran pasport yang terbaru

#### PERMOHONAN UNTUK DILULUSKAN SEBAGAI PENYELESAI SYARIKAT;

#### APPLICATION TO BE APPROVED AS A LIQUIDATOR;

Permohonan adalah dibuat untuk diluluskan sebagai Penyelesai di bawah Akta Syarikat 2016 dan keterangan-keterangan berikut diberi berkenaan dengannya:-

The Application is being made to be approved as a liquidator under the Companies Act 2016 with the following particulars being provided:

#### 1. MAKLUMAT PERIBADI PERSONAL DETAILS

- 1.1 Gelaran: DATIN Title:
- 1.2 Nama Penuh: Full Name:

NAJWA BINTI MOHD

 No. Kad Pengenalan (Baru)/No.Passport (Bukan Warganegara): I/C No. (New)/Passport No. (Non-Malaysian):

930610115712

- 1.4 Jantina: PEREMPUAN Gender:
- 1.5 Alamat: Address:

Address:

| Alamat Kediaman                 | Alamat Surat Menyurat           |  |  |
|---------------------------------|---------------------------------|--|--|
| Residential Address             | Correspondence Address          |  |  |
| NAJWA SDN BHD NO 3 JALAN SEROJA | NAJWA SDN BHD NO 3 JALAN SEROJA |  |  |
| 21800, KUALA TERENGGANU         | 21800, KUALA TERENGGANU         |  |  |
| TERENGGANU                      | TERENGGANU                      |  |  |

1

# Paparan preview form

#### Lampiran

#### BORANG AKUAN BERKANUN

#### Saya DATIN NAJWA BINTI MOHD

No KP (Baru)/No. Pasport 930610115712

beralamat di NAJWA SDN BHD NO 3 JALAN SEROJA 21800, KUALA TERENGGANU, TERENGGANU dengan sesungguh dan sebenarnya mengaku bahawa:-

- saya adalah seorang warganegara/pemastautin tetap di Malaysia;
- (2) saya bukanlah seorang muflis;
- (3) saya tidak pernah disabitkan sama ada di dalam atau di luar Malaysia dengan mana-mana kesalahan yang melibatkan penipuan atau ketidakjujuran yang, jika disabitkan, boleh dihukum dengan hukuman penjara selama tiga bulan atau lebih;
- (4) saya tidak pernah dikenakan hukuman penjara mana-mana kesalahan seperti di perenggan (3) di atas dalam tempoh lima tahun sebelum tarikh akuan ini; dan
- \*(5) saya tidak pernah dibatalkan keahlian atau digantung keahlian dalam badan profesional yang diiktiraf.

dan saya membuat akuan ini dengan kepercayaan bahawa apa-apa yang tersebut di dalamnya adalah benar, serta menurut Akta Akuan Berkanun 1960.

| Diperbuat dan dengan sesungguhnya            | ) |
|----------------------------------------------|---|
| diakui oleh yang tersebut namanya di<br>atas | ) |
|                                              | ) |
| di                                           | ) |
| di dalam Negeri                              | ) |
| padahari bulan20                             | ) |
| Di hadapan saya,                             |   |
| (Tandatangan Hakim                           | ) |
| Mahkamah Sesyen, Majistret                   | 2 |
| Pesuruhiaya Sumpah atau Notari Awam)         | 3 |

\*Badan Profesional Yang Diiktiraf menurut Seksyen 433(5) Akta Syarikat 2016

8

Borang akuan berkanun yang perlu di cetak untuk diperakui oleh Pesuruhjaya Sumpah dan dimuatnaik semula ke dalam sistem BLESS.

# Cara Muatnaik Dokumen Sokongan

| 🔚 BLESS Online Form - KELULUSAN PENYELESAI - Google Chrome                                          | -                                                                                                    | d X |
|----------------------------------------------------------------------------------------------------|----------------------------------------------------------------------------------------------------|-----|
| fraining.bless.gov.my/bless/action/online/janmLkpNew?license                                        | eSeq=665854&licenseId=JANM0004                                                                                                    | Q   |
| A Alert: PengakuanDeclaration - Peraku                                                              | Jan / Declaration                                                                                                    |     |
| Seksyen / Section                                                                                   | Kandungan Borang / Form Content                                                                                                    |     |
| Bahagian A - Maklumat Peribadi<br>Section A - Personal Details                                      | PENGAKUAN<br>DECLARATION                                                                                                    |     |
| Bahagian B - Maklumat Kelayakan<br>Section B - Qualification Information                            | Dilampirkan Borang Akuan Berkanun yang telah dilengkapkan. Attached herewith completed Statutory De                                                                                     |     |
| Banagian C - Pengalaman Likuldasi<br>Section C - Liquidation Experiences                            | Saya akui bahawa semua keterangan                                                                                                    |     |
| Bahagian D - Maklumat Penganjur<br>Section D - Sponsor Information                                  | I am hereby confirmed that all the particu                                                                                                    |     |
| Bahagian E - Kapasiti Pemohon<br>Section E - Applicant's Capacity<br>Bahagian F - Pematuhan Undang- | Nama Penuh     :     NAJW.       Full Name     :     NAJW.                                                                                                    |     |
| Undang dan Peraturan<br>Section F - Compliance With Laws                                            | No. Kad Pengenalan : 93061<br>IC No.                                                                                                    |     |
| Pengakuan<br>Declaration                                                                            | Perhatian. Sila muat naik Borang Akuan Ber       Close         Pesuruhjaya Sumpah. Mandatori.       Attention. Please upload Form of Declaration that have been completed and signed by |     |
|                                                                                                    | Attach Document:       No document is available         Upload Document       Checklist & Guidelines         Preview         Reset         Save                                         |     |

# Klik butang upload document

| -                      |        |                                                                                                    |                                                                                                    |                                                                                                    |                                                                                                    |                        |                |   |
|------------------------|--------|----------------------------------------------------------------------------------------------------|----------------------------------------------------------------------------------------------------|----------------------------------------------------------------------------------------------------|----------------------------------------------------------------------------------------------------|------------------------|----------------|---|
| 🛈 🔒 😁 https://www.bles | s.gov. | my/bless/action/online/janmLkpN                                                                                                    | Vew?licenseSeq=95339                                                                                                    | 4&licenseld=JA                                                                                                    | ANM0004                                                                                                    |                        | 90% \cdots 🗹 🏠 | Ξ |
|                        |        | Bahagian C - Pengalaman Likuidasi<br>Section C - Liquidation Experiences<br>Bahagian D - Maklumat Penganjur<br>Section D - Sponsor Information<br>Bahagian E - Kapasiti Pemohon<br>Section E - Applicant's Capacity<br>Bahagian F - Pematuhan Undang-<br>Undang dan Peraturan<br>Section F - Compliance With Laws<br>and Regulations<br>Pengakuan<br>Declaration | Nama Penuh<br>Full Name<br>No. Kad Pengenalan<br>IC No.<br>Jantina<br>Gender<br>Alamat Kediaman (*)<br>Residential Address<br>Upload Docume<br>Document Title (*)<br>Description (*)<br>File (*) | nt<br>Please Selec<br>Please Selec<br>Gambar Beruku<br>Salinan Kad Per<br>Salinan Sijil Kel<br>Salinan Sijil Kel<br>Salinan Sijil Kel<br>salinan Sijil Am<br>Borang akuan s<br>Surat Penganju | <ul> <li>NAJWA BINTI MOHD</li> <li>930610115712</li> <li>FEMALE</li> <li>FEMALE</li> <li>Female</li> <li>Female</li> <li>Femal</li></ul> | Select<br>s not<br>ect |                |   |

| Attach Document:<br>No document is available   |       |
|------------------------------------------------|-------|
| Upload Document Checklist & Guidelines Preview | Reset |

: samsinarmohd@yahoo.com

V

٥

Х

Muatnaik dokumen yang berkaitan

Others

Mobile Telephone No. Alamat E-mel

Email Address

| Seks | yen / Section                                                            | Kandungan Borang / Form Content |                                                                                        |             |                       |                          |
|------|--------------------------------------------------------------------------|---------------------------------|----------------------------------------------------------------------------------------|-------------|-----------------------|--------------------------|
|      | Bahagian A - Maklumat Peribadi<br>Section A - Personal Details           | PENGAKUAN<br>DECLARATION        |                                                                                        |             |                       |                          |
|      | Bahagian B - Maklumat Kelayakan<br>Section B - Qualification Information |                                 | Dilampirkan Borang Akuan B                                                             | Berkanun ya | ana telah dilenakapka | an.                      |
|      | Bahagian C - Pengalaman Likuidasi<br>Section C - Liquidation Experiences |                                 | Attached herewith completed S                                                          | tatutory De | Document Title (*)    | Borang akuan sumpah 🗸    |
|      | Bahagian D - Maklumat Penganjur<br>Section D - Sponsor Information       |                                 | dan betul.                                                                             | the particu | Description (*)       | borang akuan sumpah      |
|      | Bahagian E - Kapasiti Pemohon<br>Section E - Applicant's Capacity        |                                 | stated.                                                                                |             | File (*)              | Choose File Test 2.pdf   |
| _    | Bahagian F - Pematuhan Undang-<br>Undang dan Peraturan                   |                                 | Nama Penuh<br>Full Name                                                                | : NAJW.     |                       | Maximum file size is 5Mb |
|      | Section F - Compliance With Laws<br>and Regulations                      |                                 | No. Kad Pengenalan<br>IC No.                                                           | : 93061     |                       | Upload                   |
|      | Pengakuan<br>Declaration                                                 | Perh<br>Pesu                    | <mark>atian. S</mark> ila muat naik Borang<br>Iruhjaya Sumpah. <mark>Mandatori.</mark> | Akuan Ber   |                       | Close                    |
|      |                                                                          | Atten<br>Comi                   | i <mark>tion.</mark> Please upload Form of<br>missioner for Oaths. Mandatory.          | Declaration | that have been con    | npleted and signed by    |
|      |                                                                          | Attach D<br>No docur            | <b>Document:</b><br>ment is available                                                  |             |                       |                          |
|      |                                                                          | Upload I                        | Document Checklist & Guidel                                                            | ines Pre    | view                  | Reset Save               |

# Klik butang upload

# Seksyen / Section

Bahagian A - Maklumat Peribadi 2 Section A - Personal Details Bahagian B - Maklumat Kelayakan = Section B - Qualification Information Bahagian C - Pengalaman Likuidasi 2 Section C - Liquidation Experiences Bahagian D - Maklumat Penganjur 3 Section D - Sponsor Information Bahagian E - Kapasiti Pemohon 2 Section E - Applicant's Capacity Bahagian F - Pematuhan Undang-Undang dan Peraturan ۲ Section F - Compliance With Laws and Regulations

Pengakuan Declaration

촖

# Kandungan Borang / Form Content

# PENGAKUAN

DECLARATION

Dilampirkan Borang Akuan Berkanun yang telah dilengkapkan.

Attached herewith completed Statutory Declaration Form.

Saya akui bahawa semua keterangan yang diberi dalam permohonan ini adalah benar dan betul.

I am hereby confirmed that all the particulars provided in this application are true and correctly stated.

Nama Penuh Full Name

: NAJWA BINTI MOHD

No. Kad Pengenalan IC No.

: 930610115712

Perhatian. Sila muat naik Borang Akuan Berkanun yang telah lengkap dan ditandatangani oleh Pesuruhjaya Sumpah. Mandatori.

*Attention. Please upload Form of Declaration that have been completed and signed by Commissioner for Oaths. Mandatory.* 

| At | tach Document:<br>BORANG AKUAN SUMPAH         |       |      |
|----|-----------------------------------------------|-------|------|
|    | borang akuan sumpah                           | ×     |      |
| U  | pload Document Checklist & Guidelines Preview | Reset | Save |

# Dokumen yang dimuatnaik akan terpapar

# KELULUSAN PENYELESAI APPROVAL OF LIQUIDATOR PERMOHONAN BARU NEW APPLICATION

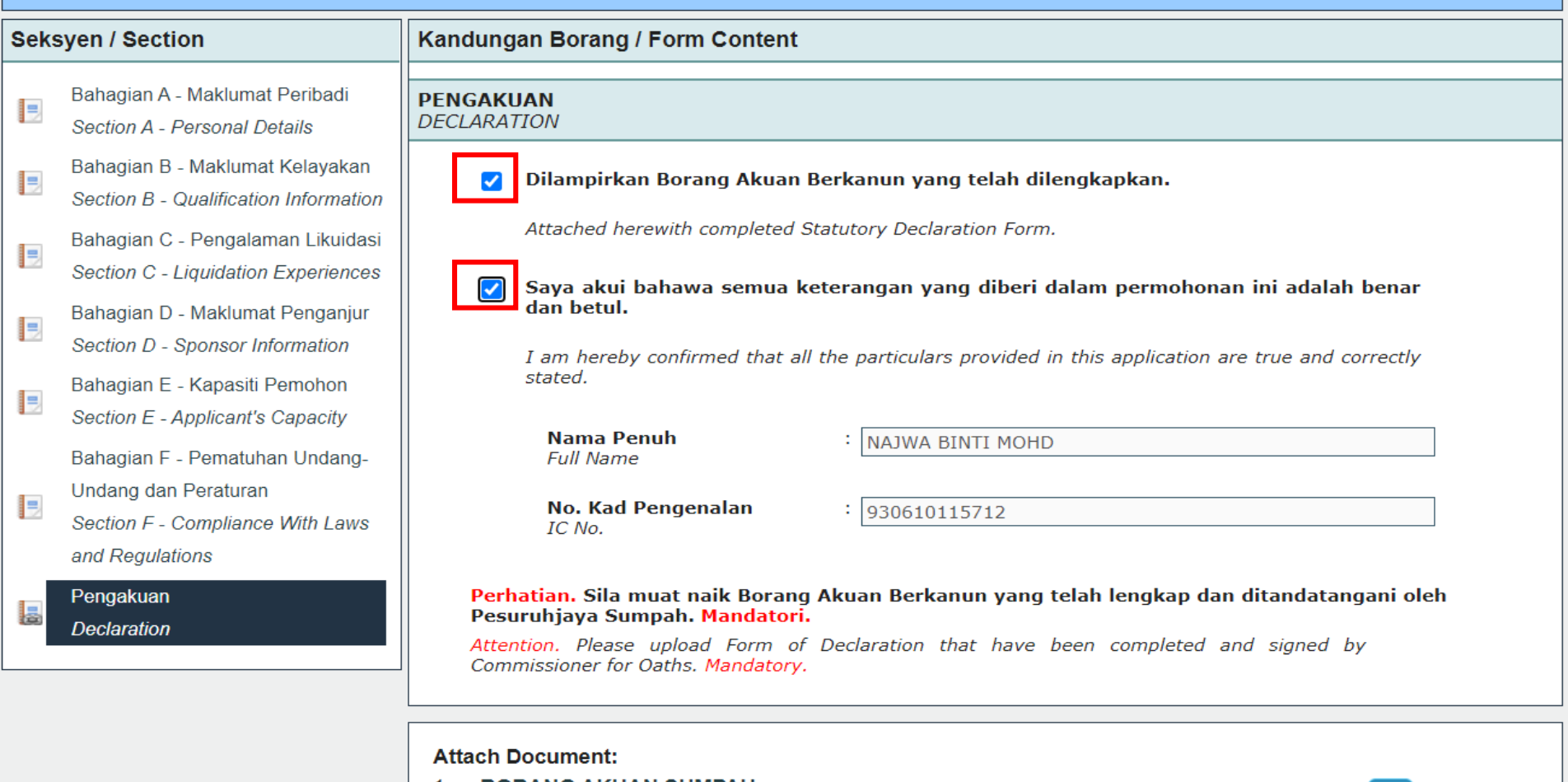

1. BORANG AKUAN SUMPAH borang akuan sumpah

×

# Tick check box pada bahagian perakuan dan tekan butang save

| Add more licences | Business Licence Selection My Tray | Submission Assignment |
|-------------------|------------------------------------|-----------------------|
| Add more licences | Licence Tray for NAJWA BINTI MO    | 1D                    |
|                   | Add more licences                  |                       |

Please update your submission.

Reminder: Please make sure your organisation profile is up-to-date before you fill-up and submit your application. Click here to update if required.

## Individual

| Agency Name                               | Licence Name         | Туре | Form Status | Action  |
|-------------------------------------------|----------------------|------|-------------|---------|
| Accountant General Department of Malaysia | Kelulusan Penyelesai | New  | Complete    | 🕅 🗟 🔍 🗸 |

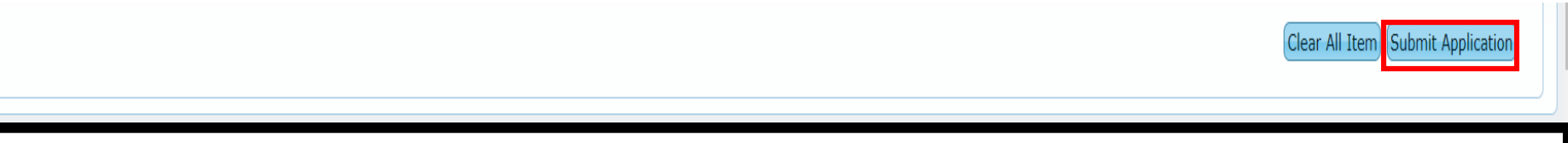

Tick check box dan klik pada submit application

# TRACK & MONITORING/ PEMANTAUAN

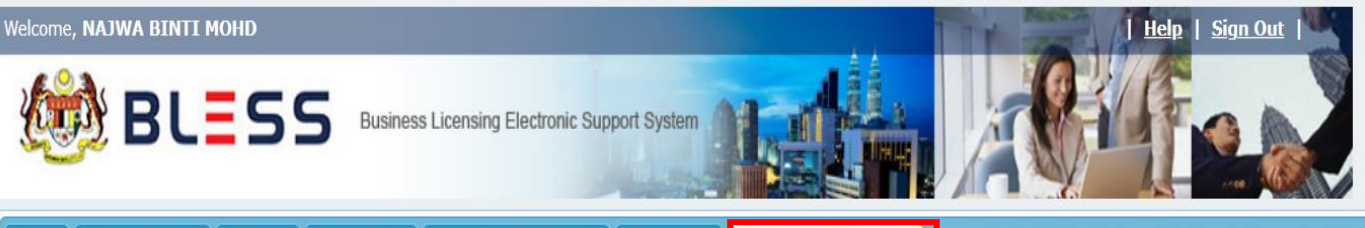

Home Update Profile My Task Submission Query and Feedback E-Payment Track and Monitoring

Status Check Status Check - Consultant

#### Individual

| No.                                        | Licence Name                                                                          | Licence Type      | Submission No. | Submission<br>Date  | Status     | Current Task(s)              | Due Date   | Ageno<br>Refere |  |  |  |
|--------------------------------------------|---------------------------------------------------------------------------------------|-------------------|----------------|---------------------|------------|------------------------------|------------|-----------------|--|--|--|
| 1                                          | Kelulusan Penyelesai (Permohonan<br>Cetakan Semula)                                   | Request for Print | BL2021000056   | 24/02/2021<br>19:21 | Approved   | Collection / Payment         | 25/02/2021 |                 |  |  |  |
| 2                                          | Pembaharuan Kelulusan Penyelesai                                                      | Renewal           | BL2021000055   | 24/02/2021<br>19:06 | Approved   | Collection / Payment         | 25/02/2021 | 123             |  |  |  |
| 3                                          | Kelulusan Penyelesai                                                                  | New               | BL2021000054   | 24/02/2021<br>15:49 | Approved   | Collection / Payment         | 25/02/2021 | We              |  |  |  |
| 4                                          | Kelulusan Juruaudit                                                                   | New               | BL2020000239   | 03/04/2020<br>09:29 | Approved   | Collection / Payment         | 07/04/2020 |                 |  |  |  |
| 5                                          | Kelulusan Juruaudit (Permohonan<br>Cetakan Semula)                                    | Request for Print | BL2020000238   | 02/04/2020<br>15:52 | Approved   | Collection / Payment         | 03/04/2020 |                 |  |  |  |
| 6                                          | Kelulusan Juruaudit (Permohonan<br>Cetakan Semula)                                    | Request for Print | BL2020000209   | 20/03/2020<br>13:23 | Approved   | -                            | -          |                 |  |  |  |
| 7                                          | Pembaharuan Kelulusan Juruaudit                                                       | Renewal           | BL2020000186   | 16/03/2020<br>09:36 | Approved   | -                            | -          |                 |  |  |  |
| 8                                          | Kelulusan Juruaudit                                                                   | New               | BL2020000185   | 16/03/2020<br>08:50 | Approved   | Collection / Payment         | 17/03/2020 |                 |  |  |  |
| 9                                          | Kelulusan Juruaudit                                                                   | New               | BL2018000708   | 26/10/2018<br>09:18 | Processing | Application<br>Completeness  | -          |                 |  |  |  |
| 10                                         | Permit to Import or Export of<br>Human Remains or Part Thereof<br>(PKD Melaka Tengah) | New               | BL2018000318   | 02/05/2018<br>14:59 | Processing | Confirm Processing<br>Center | 03/05/2018 | •               |  |  |  |
|                                            |                                                                                       |                   |                |                     |            |                              |            |                 |  |  |  |
| I ≪ Page 1 of 1 → → 10 ✓ View 1 - 10 of 10 |                                                                                       |                   |                |                     |            |                              |            |                 |  |  |  |

Search

Submission No.

Agency Reference No.

Search

Ministry Of Entrepreneur Development (MED), Level 5, Block D5, Complex D, Federal Government Administrative Centre, 62616 W.P. Putrajaya, Malaysia. 2018-2020

Klik pada modul *Track* and *Monitoring* untuk menyemak status permohonan lesen yang dipohon oleh pemohon